# RENOVACIONES EN SUBE.EDUCAFIN.COM (Inicio por parte del becario)

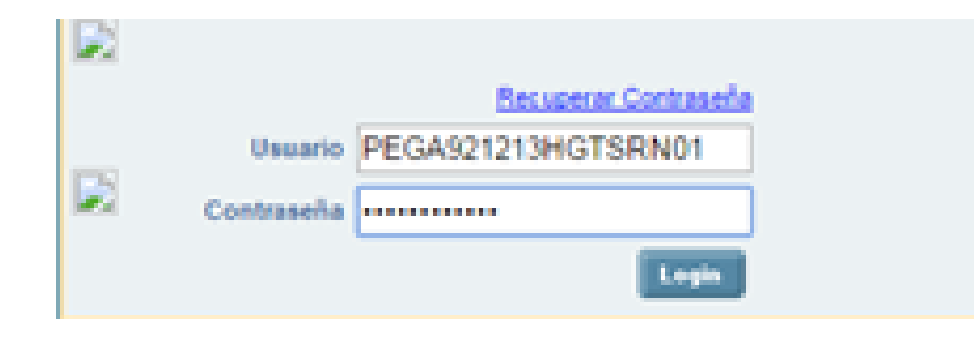

Ingresar al SUBE en la página http://sube.educafin.com y teclear usuario y contraseña que fue notificado anteriormente en su Carta de Aceptación.

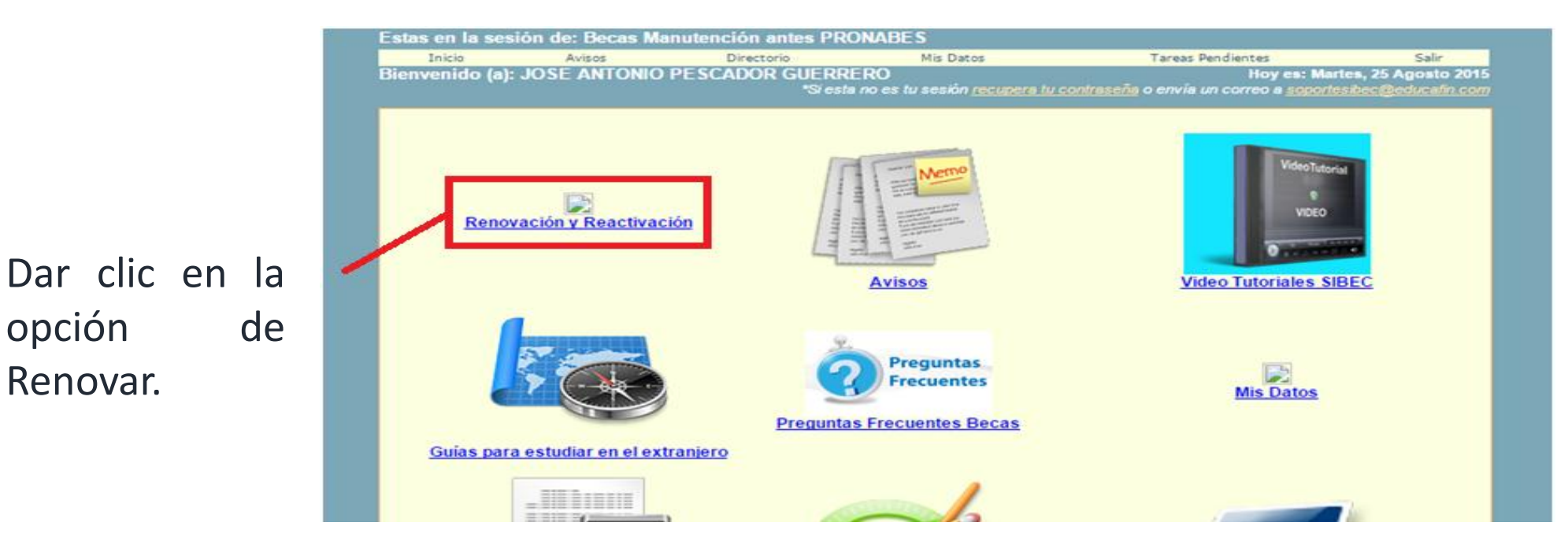

|   | Estas en la sesión de: Becas Manutención antes PRONABES                                                                                 |                                                                |                                                                                                    |                                      |                                                        |                                |  |  |
|---|----------------------------------------------------------------------------------------------------|----------------------------------------------------------------|----------------------------------------------------------------------------------------------------|--------------------------------------|--------------------------------------------------------|--------------------------------|--|--|
|   | Inicio                                                                                                    | Avisos                                                         | Directorio                                                                                            | Mis Datos                            | Tareas Pendientes                                      | Salir                          |  |  |
|   | Bienvenido (a):                                                                                                    | EDNA JACQUELI                                                  | NE AGUIRRE AMEZ                                                                                       | NE AGUIRRE AMEZOLA                   |                                                        | Hoy es: Martes, 25 Agosto 2015 |  |  |
|   |                                                                                                    |                                                                | *Si esta                                                                                              | no es tu sesión <u>recupera tu c</u> | <u>contraseña</u> o envía un correo a <u>soporte</u> : | sibec@educafin.com             |  |  |
|   | Debes cumplir con estos requisitos y<br>criterios, si tienes problema con alguno<br>comunícate a EDUCAFIN <b>ANTES</b> de<br>continuar. | Requisitos para Rer<br>No materia<br>Ingreso del<br>Promedio n | novación<br>s reprobadas Licenciatura<br>I hogar mensual per cápita m<br>nínimo para renovar Licencia | ayor<br>tura >=80                    |                                                        |                                |  |  |
|   | De no cumplir (<br>requisitos tu trá<br>atrasado o bien no                                                                              | con alguno de los<br>mite puede verse<br>podrás concluirlo.    |                                                                                                    |                                      |                                                        |                                |  |  |
| Ł | Ya puedes <u>R</u><br>Becas Manu<br>PRONABES                                                                                            | <u>enovar</u><br>tención antes                                 |                                                                                                    |                                      |                                                        |                                |  |  |

Dar clic en la opción de Renovar.

Contesta todo el cuestionario, recuerda cotejar los datos que captures con la documentación que entregarás con tu trámite, ya que la información debe de coincidir.

| Inici                                                                       | io Avisos Tan                                                                                                  | eas _ Beneficiarios _            | Solicitud             | les_ Tarjeta                                                     | s_ Coordinació   | ón <sub>w</sub> Salir |   |
|-----------------------------------------------------------------------------|----------------------------------------------------------------------------------------------------|----------------------------------|-----------------------|------------------------------------------------------------------|------------------|-----------------------|---|
| Bienvenido (a): José Enoc Uribe Figueroa Hoy es: Martes, 25 Agosto 2015     |                                                                                                    |                                  |                       |                                                                  |                  |                       | 5 |
| _                                                                           | *Si esta no es tu sesión <u>recupera tu contraseña</u> o envia un correo a <u>soportesibec@educafin.com</u>    |                                  |                       |                                                                  |                  |                       |   |
| Folio                                                                       | io Nombre CURP Municipio Habita Programa                                                                       |                                  |                       | Escuela                                                          |                  |                       |   |
| 39857                                                                       | 857 AGUIRRE AMEZOLA EDNA AUAE911206MGTGMD19 ABASOLO Becas Manutención<br>JACQUELINE AUAE911206MGTGMD19 ABASOLO |                                  |                       | INSTITUTO TECNOLÓGICO SUPERIOR<br>DE IRAPUATO, EXTENSION ABASOLO |                  |                       |   |
| Dato                                                                        | s para Renovación                                                                                              |                                  |                       | ·                                                                |                  |                       |   |
| Promed                                                                      | lio (En rango de 50 a 100. Ca                                                                                  | pture el del último ciclo escola | 85                    |                                                                  |                  |                       |   |
| Total de                                                                    | e ingresos del hogar mensual                                                                                   | (ingresos brutos mensuales (     | de todos los integrar | ntes del hogar                                                   | 5000             |                       |   |
| deducie                                                                     | endo el impuesto sobre la rent                                                                                 | ta)                              |                       |                                                                  |                  |                       |   |
| Número de dependientes económicos (incluyéndote)                            |                                                                                                    |                                  |                       |                                                                  | 3                |                       |   |
| Tipo de                                                                     | Servicio Social(Si por norma                                                                                   | tividad no estás realizando Se   | JUSTIFICADO           |                                                                  |                  |                       |   |
| Número de Materias Reprobadas (Materias que adeudes para el periodo actual) |                                                                                                    |                                  |                       |                                                                  | 0                |                       |   |
| Número                                                                      | o de Periodo Escolar a incribir                                                                                | te (semestre, cuatrimestre, tr   | 9 Periodo Anterior: 8 |                                                                  |                  |                       |   |
| Tipo de                                                                     | Periodo Escolar                                                                                                |                                  | Semestral             | •                                                                |                  |                       |   |
| Asistió                                                                     | a sus sesiones de tutoria                                                                                      |                                  | SI                    | •                                                                |                  |                       |   |
| Nombre del tutor académico                                                  |                                                                                                    |                                  |                       |                                                                  | Fatima Velázquez |                       |   |
| ¿Cuanto gastas en el transporte para ir a tu escuela por mes?               |                                                                                                    |                                  |                       |                                                                  | 400 - 499        | •                     |   |
| ¿Deseas solicitar la beca de transporte escolar CNBES?                      |                                                                                                    |                                  |                       | No                                                               | •                |                       |   |
|                                                                             |                                                                                                    |                                  |                       |                                                                  |                  |                       |   |

Capturar los datos solicitados y dar clic en Aceptar.

| · · · · · · · · · · · · · · · · · · ·                              |                       |                                                                  |
|--------------------------------------------------------------------|-----------------------|------------------------------------------------------------------|
| 5 La casa donde vives (con tu familia) tiene alguna de las siguier | ntes características: | No cuentan con tuberías para obtener agua.                       |
|                                                                    |                       | No tienen baño, usan letrina.                                    |
|                                                                    |                       | 🗆 El agua la llevan a casa de un pozo, rio, lago, arroyo o pipa. |
|                                                                    |                       | No cuentan con servicio de drenaje.                              |
|                                                                    |                       | No tienen energía eléctrica.                                     |
|                                                                    |                       | La estufa para cocinar funciona con leña o carbón.               |
|                                                                    |                       | Ninguna de las anteriores.                                       |
| (CARENCIA POR ACCESO A LA ALIMENTACION)                            |                       |                                                                  |
| 6 Alguna de las personas que habitan en tu vivienda.               |                       | Solo comío una vez al dia por falta de dinero.                   |
|                                                                    |                       | Dejo de comer todo un día por falta de dinero.                   |
|                                                                    |                       | Se quedó sin comer toda la familia por falta de dinero.          |
|                                                                    |                       | Ninguna de las anteriores.                                       |
|                                                                    |                       |                                                                  |
|                                                                    |                       |                                                                  |
|                                                                    |                       |                                                                  |
|                                                                    |                       |                                                                  |
|                                                                    |                       |                                                                  |
|                                                                    |                       |                                                                  |
|                                                                    |                       |                                                                  |
| De los integrantes de su familia ¿Cuantos han terminado una Lice   | nciatura?             | 0                                                                |
| ¿Haz viajado al extranjero?                                        |                       | No                                                               |
|                                                                    |                       | Agregar                                                          |

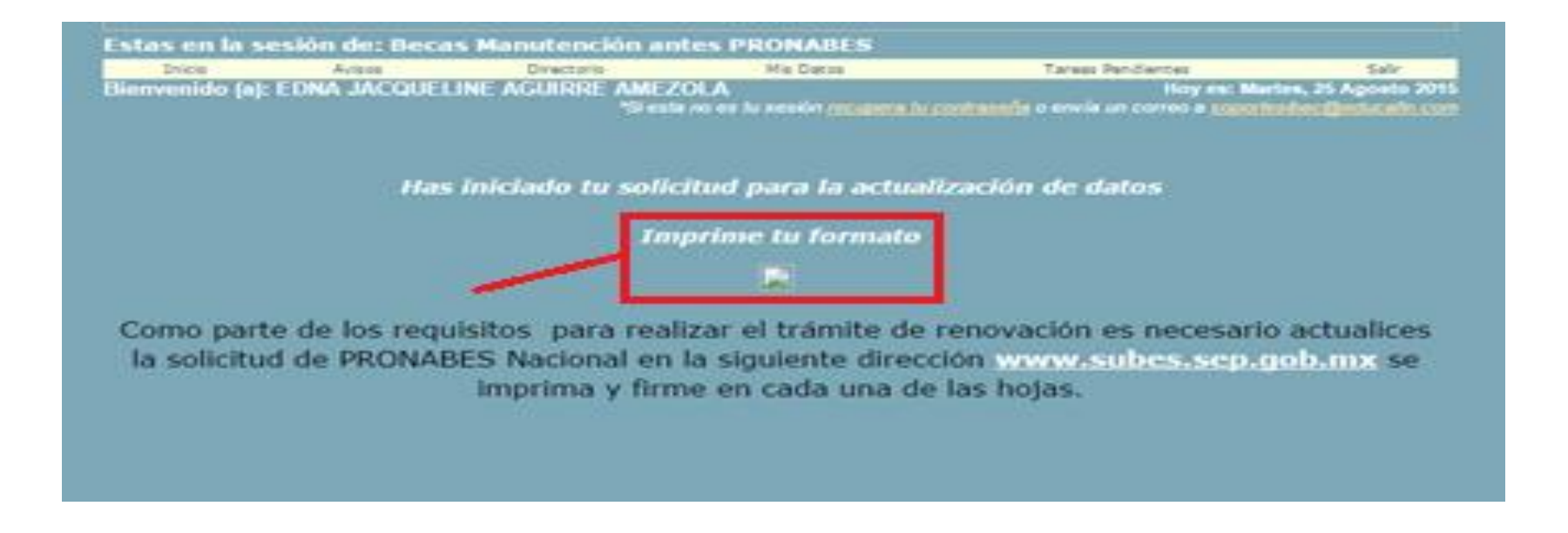

Imprime tu formato de solicitud de renovación y recuerda acceder a la solicitud nacional para llenar el cuestionario de la Convocatoria de Beca Manutención

No. de Trámite: 270213 Estatus: Activo Fecha: 25 de Agosto de 2015 Matricula Escuela: 10980534

El formato de renovación sirve para que tengan la certeza de que el alumno ya realizó el trámite en sube.educafin, así como para corroborar que la información capturada coincide con SU documentación física.

| 0                                                           | ATOS GENERALES                 |
|-------------------------------------------------------------|--------------------------------|
| Folo:                                                       | 37921                          |
| Nombre:                                                     | JOSE ANTONIO PESCADOR GUERRERO |
| Escuela                                                     | INSTITUTO TECNOLÓGICO DE ROQUE |
| Carrena                                                     | INFORMATICA                    |
| CURP:                                                       | PEGAS21213HGTSRN01             |
| CA<br>CA                                                    | TOS CAPTURADOS                 |
| Promedio:                                                   | 80                             |
| Ingreso Familiar:                                           | 2000                           |
| No de Dependientes Econômicos:                              | 1                              |
| ingreso Per cápita                                          | \$ 2000                        |
| Periodo escolar inscrito.                                   | 9                              |
| Tipo de Periodio:                                           | Semestral                      |
| water and magnetic states and an entertained an entertained |                                |
| Gastos de transporte por mes:                               | 400 - 499                      |
| Solicitó beca transporte escolar (CNBES):                   | SI                             |
| Registro nacional de victimas.                              | NO                             |
| Número de carencias:                                        | 4                              |
| Carencia por rezago educativo:                              | 9                              |
| Carencia por acceso a servicios de salud:                   | No                             |
| Carencia por acceso a la seguridad social                   | No                             |
| Carencia por la calidad y espacios de vivienda:             | 9                              |
| Carencia por servicios básicos en la vivienda:              | 9                              |
| Carencia por acceso a la alimentación:                      | s                              |
| No. de integrantes de la familia que terminaron Lio         | enciatura 1                    |
| ¿Ha viajado al extranjero?                                  | 54                             |
|                                                             |                                |

#### FORMATO DE ACTUALIZACIÓN DE DATOS PARA BECA MANUTENCIÓN

IMPORTANTE: Haz actualizado tus datos academicos, es necesario que acudas con el responsable de Becas MANUTENCIÓN de tu escuela y verifiques si cumples con el perfi de la beca para que completes tu expediente.

Debes de entregarle éste formato y la documentación que le sea solicitada

Ésta NO es tu renovación de beca MANUTENCIÓN.

Para dar seguimiento a la beca MANUTENCIÓN es importante que cumplas con los procesos y requisitos que se establezcan en la convocatoria que se publique en la página www.educafin.com y lienar la solicitud www.subcs.cop.pdb.mx en los tiempos y medios que ah se indiquen.

Para cualquier duda acércate con el responsable de becas en tu institución.

EDUCAFIN SUBE

Si por alguna razón, el alumno olvidó imprimir su formato de datos académicos, lo puede reimprimir desde su sesión de becario.

| Estas en la sesi                                                                                                    | ón de: Becas Ma                                                                                                  | nutención antes PRO                                 | DNABES                                                                                                    |                   |       |  |  |  |  |
|----------------------------------------------------------------------------------------------------|----------------------------------------------------------------------------------------------------|-----------------------------------------------------|----------------------------------------------------------------------------------------------------|-------------------|-------|--|--|--|--|
| Inicio                                                                                                    | Avisos                                                                                                    | Directorio                                          | Mis Datos                                                                                                 | Tareas Pendientes | Salir |  |  |  |  |
| Bienvenido (a): JOSE ANTONIO PESCADOR GUERRERO<br>*Si esta no es tu sesión recupera fu contraseña o envía un correo a <u>soportesibec@educalin con</u> |                                                                                                    |                                                     |                                                                                                    |                   |       |  |  |  |  |
| Debes cumplir co<br>criterios, si tienes<br>comunicate a ED<br>continuar.                                                                              | es cumplir con estos requisitos y<br>rios, sitienes problema con alguno<br>unicate a EDUCAFIN ANTES de<br>inuar. | Requisitos para Re No materia Ingreso de Promedio i | novacion<br>as reprobadas Licenciatura<br>el hogar mensual per càpita ma<br>mínimo para renovar Licencial | ayor<br>tura >=80 |       |  |  |  |  |
| De no cumplir o<br>requisitos tu trá<br>atrasado o bien no                                                                                             | con alguno de los<br>mite puede verse<br>podrás concluirlo.                                                      |                                                     |                                                                                                    |                   |       |  |  |  |  |
| Ya puedes reim<br>de renovación<br><u>Aquí</u>                                                                                                    | primir tu formato<br>dando un <u>click</u>                                                                       |                                                     |                                                                                                    |                   |       |  |  |  |  |